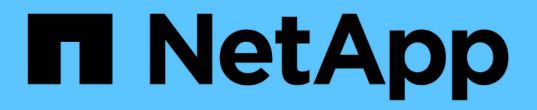

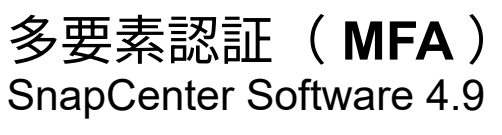

NetApp March 20, 2024

This PDF was generated from https://docs.netapp.com/ja-jp/snapcenter-49/install/enable\_multifactor\_authentication.html on March 20, 2024. Always check docs.netapp.com for the latest.

# 目次

| 多要素認証( MFA )                                          | 1 |
|-------------------------------------------------------|---|
| 多要素認証(MFA)を管理します。                                     | 1 |
| REST API、PowerShell、SCCLIを使用して多要素認証(MFA)を管理           | 4 |
| PowerShell、SCCLI、REST APIを使用してSnapCenterサーバでMFAを設定します | 8 |

## 多要素認証(MFA)

## 多要素認証(MFA)を管理します。

Active Directoryフェデレーションサービス(AD FS)サーバとSnapCenterサーバで多要素認証(MFA)機能を管理できます。

多要素認証(MFA)を有効にする

SnapCenterサーバのMFA機能は、PowerShellコマンドを使用して有効にできます。

このタスクについて

- SnapCenter は、他のアプリケーションが同じAD FSで構成されている場合にSSOベースのログインをサポートします。AD FSの構成によっては、AD FSセッションの持続性に応じて、セキュリティ上の理由からSnapCenterでユーザ認証が必要になる場合があります。
- コマンドレットで使用できるパラメータとその説明は、を実行して確認できます Get-Help command\_name。または、を参照することもできます "SnapCenter ソフトウェアコマンドレットリファ レンスガイド"。

作業を開始する前に

- Windows Active Directoryフェデレーションサービス(AD FS)がそれぞれのドメインで稼働している必要があります。
- Azure MFA、Cisco Duoなど、AD FSがサポートする多要素認証サービスが必要です。
- SnapCenter およびAD FSサーバのタイムスタンプは、タイムゾーンに関係なく同じである必要があります。
- SnapCenter サーバの認証済みCA証明書を取得して設定します。

CA証明書は、次の理由で必須です。

- 。自己署名証明書はノードレベルで一意であるため、ADFS-F5通信が切断されないようにします。
- スタンドアロン構成またはハイアベイラビリティ構成でのアップグレード、修復、またはディザスタリカバリ(DR)の実行時に、自己署名証明書が再作成されないようにしてMFAの再設定を回避します。
- <sup>。</sup>IP-FQDNの解決を保証します。

CA証明書の詳細については、を参照してください "CA 証明書 CSR ファイルを生成します"。

#### 手順

- 1. Active Directoryフェデレーションサービス(AD FS)ホストに接続します。
- 2. AD FSフェデレーションメタデータファイルをからダウンロードします "https://<host Fqdn>/FederationMetadata/2007-06/FederationMetadata.xml」を参照してください。
- 3. ダウンロードしたファイルをSnapCenter サーバにコピーしてMFA機能を有効にします。
- 4. PowerShellを使用して、SnapCenter 管理者ユーザとしてSnapCenter サーバにログインします。
- 5. PowerShellセッションを使用して、\_New-SmMultifactorAuthenticationMetadata-path\_cmdletを使用し

て、SnapCenter MFAメタデータファイルを生成します。

pathパラメータでは、SnapCenter サーバホストにMFAメタデータファイルを保存するパスを指定します。

- 6. 生成されたファイルをAD FSホストにコピーし、SnapCenter をクライアントエンティティとして設定します。
- 7. を使用して、SnapCenter サーバのMFAを有効にします Set-SmMultiFactorAuthentication コマン ドレット。
- 8. (オプション)を使用して、MFAの設定のステータスと設定を確認します Get-SmMultiFactorAuthentication コマンドレット。
- 9. Microsoft管理コンソール(MMC)に移動し、次の手順を実行します。
  - a. [ファイル>\*スナップインの追加と削除\*]をクリックします。
  - b. [スナップインの追加と削除]ウィンドウで、 [Certificates]を選択し、 [Add] をクリックします。
  - C. [証明書]スナップインウィンドウで、 [Computer account] オプションを選択し、 [完了 \*]をクリックします。
  - d. [コンソールルート] > [証明書–ローカルコンピューター] > [個人] > [証明書] の順にクリックし ます。
  - e. SnapCenter にバインドされているCA証明書を右クリックし、すべてのタスク>\*秘密鍵の管理\*を選択します。
  - f. 許可ウィザードで、次の手順を実行します。
    - i. [追加(Add )] をクリックします。
    - <sup>ii.</sup> [場所]\*をクリックし、該当するホスト(階層の最上位)を選択します。
    - iii. 「場所」ポップアップウィンドウで「\* OK」をクリックします。
    - iv. [オブジェクト名]フィールドに「IIS\_IUSRS」と入力し、[名前の確認]をクリックして、[OK]をクリ ックします。

チェックが正常に終了したら、\* OK \*をクリックします。

- 10. AD FSホストで、AD FS管理ウィザードを開き、次の手順を実行します。
  - a. [証明書利用者信頼(Rel証明 書利用者信頼)]>[証明書利用者信頼の追加(Add Rel証明 書利用者信頼 )]>[開始
  - b. 2番目のオプションを選択してSnapCenter MFAメタデータファイルを参照し、\*次へ\*をクリックします。
  - C. 表示名を指定し、\*次へ\*をクリックします。
  - d. 必要に応じてアクセス制御ポリシーを選択し、\*[Next]\*をクリックします。
  - e. 次のタブでデフォルトに設定を選択します。
  - f. [ 完了 ] をクリックします。

指定した表示名の証明書利用者としてSnapCenter が反映されるようになりました。

11. 名前を選択し、次の手順を実行します。

- a. [クレーム発行ポリシーの編集]をクリックします。
- b. [ルールの追加]をクリックし、[次へ]をクリックします。
- c. クレームルールの名前を指定します。
- d. 属性ストアとして「\* Active Directory \*」を選択します。
- e. 属性として「\* User-Principal-Name 」を選択し、発信クレームタイプとして「 Name-ID \*」を選択し ます。
- f. [ 完了 ] をクリックします。
- 12. ADFSサーバで次のPowerShellコマンドを実行します。

Set-AdfsRelyingPartyTrust -TargetName '<Display name of relying party >'
-SigningCertificateRevocationCheck None

Set-AdfsRelyingPartyTrust -TargetName `<Display name of relying party >'
-EncryptionCertificateRevocationCheck None

13. メタデータが正常にインポートされたことを確認するには、次の手順を実行します。

a. 証明書利用者信頼を右クリックし、\* Properties \*を選択します。

b. [エンドポイント]、[識別子]、および[署名]フィールドに値が入力されていることを確認します

14. すべてのブラウザタブを閉じ、ブラウザを再度開いて既存またはアクティブなセッションCookieをクリア し、再度ログインします。

SnapCenter MFA機能は、REST APIを使用して有効にすることもできます。

トラブルシューティング情報については、を参照してください "複数のタブで同時にログインを試行する と、MFAエラーが表示されます"。

#### AD FS MFAメタデータを更新します

AD FSサーバでアップグレード、CA証明書の更新、DRなどの変更が行われた場合は、SnapCenter でAD FS MFAメタデータを更新する必要があります。

手順

- 1. AD FSフェデレーションメタデータファイルをからダウンロードします "https://<host fqdn>/FederationMetadata/2007-06/FederationMetadata.xml"
- 2. ダウンロードしたファイルをSnapCenter サーバにコピーしてMFA設定を更新します。
- 3. 次のコマンドレットを実行して、SnapCenter 内のAD FSメタデータを更新します。

Set-SmMultiFactorAuthentication -Path <location of ADFS MFA metadata xml file>

すべてのブラウザタブを閉じ、ブラウザを再度開いて既存またはアクティブなセッションCookieをクリアし、再度ログインします。

#### SnapCenter MFAメタデータを更新します

ADFSサーバで修復、CA証明書の更新、DRなどに変更があった場合は、AD FSでSnapCenter MFAメタデー タを更新する必要があります。 手順

- 1. AD FSホストで、AD FS管理ウィザードを開き、次の手順を実行します。
  - a. [証明書利用者信頼]をクリックします。
  - b. SnapCenter 用に作成された証明書利用者信頼を右クリックし、\*削除\*をクリックします。

ユーザが定義した証明書利用者信頼の名前が表示されます。

c. 多要素認証(MFA)を有効にします。

を参照してください "多要素認証を有効にします"。

2. すべてのブラウザタブを閉じ、ブラウザを再度開いて既存またはアクティブなセッションCookieをクリア し、再度ログインします。

#### 多要素認証(MFA)を無効にする

手順

- 1. MFAを無効にし、を使用してMFAを有効にしたときに作成された構成ファイルをクリーンアップします Set-SmMultiFactorAuthentication コマンドレット。
- 2. すべてのブラウザタブを閉じ、ブラウザを再度開いて既存またはアクティブなセッションCookieをクリア し、再度ログインします。

# REST API、PowerShell、SCCLIを使用して多要素認証(MFA))を管理

MFAログインは、ブラウザ、REST API、PowerShell、およびSCCLIからサポートされま す。MFAは、AD FSアイデンティティマネージャを介してサポートされます。GUI 、REST API、PowerShell、SCCLIを使用して、MFAの有効化、MFAの無効化、およ びMFAの設定を行うことができます。

#### AD FSをOAuth/OIDCとしてセットアップします

• Windows GUIウィザードを使用してAD FSを構成します\*

- 1. Server Manager Dashboard > Tools > ADFS Management \*に移動します。
- 2. >[アプリケーショングループ]\*に移動します。
  - a. [アプリケーショングループ]を右クリックします。
  - b. を選択し、[アプリケーション名]\*と入力します。
  - C. [サーバーアプリケーション]\*を選択します。
  - d.「\*次へ\*」をクリックします。
- 3. コピー\*クライアントID \*。

これはクライアントIDです。 。リダイレクトURLにコールバックURL(SnapCenterサーバURL)を追加します。 。「\*次へ\*」をクリックします。

4. [Generate shared secret]\*を選択します。

シークレット値をコピーします。これはクライアントの秘密です。 。「 \* 次へ \* 」をクリックしま す。

5. [概要]ページで、\*[次へ]\*をクリックします。

a. [完了]ページで、\*[閉じる]\*をクリックします。

- 6. 新しく追加した\*アプリケーショングループ\*を右クリックし、\*プロパティ\*を選択します。
- 7. [アプリケーションのプロパティ]から\*[アプリケーションの追加]\*を選択します。
- 8. [アプリケーションの追加]\*をクリックします。

[Web API]を選択し、\*[Next]\*をクリックします。

- 9. [Web APIの構成]ページで、前の手順で作成したSnapCenterサーバのURLとクライアント識別子を[識別子]セクションに入力します。
  - a. [追加(Add )]をクリックします。
  - b.「\*次へ\*」をクリックします。
- 10. [Choose Access Control Policy]ページで、要件に基づいて制御ポリシーを選択し([Permit Everyone and Require MFA]など)、\*[Next]\*をクリックします。
- [アプリケーション権限の設定]ページでは、デフォルトでOpenIDがスコープとして選択されており、\*[ 次へ]\*をクリックします。
- 12. [概要]ページで、\*[次へ]\*をクリックします。

[完了]ページで、\*[閉じる]\*をクリックします。

- 13. [サンプルアプリケーションのプロパティ]ページで、\*[OK]\*をクリックします。
- <sup>14.</sup> 承認サーバー(AD FS)によって発行され、リソースによって消費されることを意図したJWTトークン。

このトークンの「AUD」またはオーディエンス要求は、リソースまたはWeb APIの識別子と一致して いる必要があります。

15. 選択したWebAPIを編集し、コールバックURL(SnapCenterサーバURL)とクライアント識別子が正 しく追加されていることを確認します。

ユーザー名を要求として提供するようにOpenID Connectを設定します。

- 16. サーバーマネージャの右上にある\* Tools メニューの下にある AD FS Management \*ツールを開きます。
  - a. 左側のサイドバーから\* Application Groups \*フォルダを選択します。
  - b. Web APIを選択し、\* edit \*をクリックします。
  - c. [発行トランスフォームルール]タブに移動します
- 17. [\* ルールの追加 \*] をクリックします。
  - a. [Claim rule template]ドロップダウンで、\*[Send LDAP Attributes as Claims]\*を選択します。
  - b. 「\*次へ\*」をクリックします。

- 18. [Claim rule]\*の名前を入力します。
  - a. [属性ストア]ドロップダウンで\*[Active Directory]\*を選択します。
  - b. [LDAP Attribute]ドロップダウンで\*を選択し、**[O\*utgoing Claim Type]**\*ドロップダウンで[UPN]\* を選択します。
  - c. [完了]をクリックします。

PowerShellコマンドを使用してアプリケーショングループを作成します

PowerShellコマンドを使用して、アプリケーショングループ、Web APIを作成し、スコープと要求を追加でき ます。これらのコマンドは、自動スクリプト形式で使用できます。詳細については、<link to KB article>を参 照してください。

1. 次のコマンドを使用して、AD FSに新しいアプリケーショングループを作成します。

New-AdfsApplicationGroup -Name \$ClientRoleIdentifier
-ApplicationGroupIdentifier \$ClientRoleIdentifier

ClientRoleIdentifier アプリケーショングループの名前

redirectURL 許可後のリダイレクションの有効なURL

2. AD FSサーバアプリケーションを作成し、クライアントシークレットを生成します。

Add-AdfsServerApplication -Name "\$ClientRoleIdentifier - Server app" -ApplicationGroupIdentifier \$ClientRoleIdentifier -RedirectUri \$redirectURL -Identifier \$identifier -GenerateClientSecret

3. ADFS Web APIアプリケーションを作成し、使用するポリシー名を設定します。

\$identifier = (New-Guid).Guid

Add-AdfsWebApiApplication -ApplicationGroupIdentifier \$ClientRoleIdentifier -Name "App Web API"

-Identifier \$identifier -AccessControlPolicyName "Permit everyone"

クライアントIDとクライアントシークレットは1回しか表示されないため、次のコマンドの出力から取得します。

"client\_id = \$identifier"

"client secret: "\$(\$ADFSApp.ClientSecret)

5. AD FSアプリケーションにallatclaims権限とOpenID権限を付与します。

Grant-AdfsApplicationPermission -ClientRoleIdentifier \$identifier -ServerRoleIdentifier \$identifier -ScopeNames @('openid')

\$transformrule = @"

```
@RuleTemplate = "LdapClaims"
@RuleName = "AD User properties and Groups"
c:[Type ==
"http://schemas.microsoft.com/ws/2008/06/identity/claims/windowsaccountname",
Issuer ==
"AD AUTHORITY"]
⇒ issue(store = "Active Directory", types =
("http://schemas.xmlsoap.org/ws/2005/05/identity/claims/upn"), query =
";userPrincipalName;{0}", param = c.Value);
```

**"**@

6. 変換ルールファイルを書き出します。

\$transformrule |Out-File -FilePath .\issueancetransformrules.tmp -force -Encoding ascii \$relativePath = Get-Item .\issueancetransformrules.tmp

7. Web APIアプリケーションに名前を付け、外部ファイルを使用してその発行トランスフォームルールを定 義します。

Set-AdfsWebApiApplication -Name "\$ClientRoleIdentifier - Web API" -TargetIdentifier

\$identifier -Identifier \$identifier, \$redirectURL -IssuanceTransformRulesFile

\$relativePath

#### アクセストークンの有効期限を更新します

アクセストークンの有効期限は、PowerShellコマンドを使用して更新できます。

- ・このタスクについて\*
- アクセストークンは、ユーザー、クライアント、およびリソースの特定の組み合わせに対してのみ使用で きます。アクセストークンは無効にすることはできず、有効期限が切れるまで有効です。
- デフォルトでは、アクセストークンの有効期限は60分です。この最小限の有効期限は十分であり、拡張 されています。ビジネスクリティカルなジョブが継続的に発生しないように、十分な価値を提供する必要 があります。
- ・ステップ\*

アプリケーショングループWebAPIのアクセストークンの有効期限を更新するには、AD FSサーバで次のコマ ンドを使用します。

[+] Set-AdfsWebApiApplication -TokenLifetime 3600 -TargetName "<Web API>"

#### AD FSからBearerトークンを取得します

RESTクライアント(Postmanなど)で以下のパラメータを入力する必要があり、ユーザクレデンシャルを入 力するように求められます。さらに、ベアラートークンを取得するには、第2要素認証(あなたが持っているも のとあなたがいるもの)を入力する必要があります。

[+] ベアラートークンの有効期間は、アプリケーションごとにAD FSサーバから設定できます。デフォルトの 有効期間は60分です。

| フィールド        | 価値                                                                                          |
|--------------|---------------------------------------------------------------------------------------------|
| 許可タイプ        | 承認コード                                                                                       |
| コールバックURL    | コールバックURLがない場合は、アプリケーション<br>のベースURLを入力します。                                                  |
| 認証URL        | [ADFS-domain-name]/ADFS/OAuth2/authorize                                                    |
| アクセストークンURL  | [ADFS-domain-name]/ADFS/OAuth2/token                                                        |
| クライアント ID    | AD FSクライアントIDを入力します                                                                         |
| クライアントシークレット | AD FSクライアントシークレットを入力します                                                                     |
| 適用範囲         | OpenID                                                                                      |
| クライアント認証     | 基本認証ヘッダーとして送信します                                                                            |
| リソース         | [詳細オプション]タブで、[コールバックURL]と同じ<br>値を持つ[リソース]フィールドを追加します。この値<br>は、JWTトークンでは「AUD」値として表示されま<br>す。 |

### PowerShell、SCCLI、REST APIを使用してSnapCenterサーバ でMFAを設定します

SnapCenter Serverでは、PowerShell、SCCLI、およびREST APIを使用してMFAを設定できます。

#### SnapCenter MFA CLI認証

PowerShellとSCCLIでは、既存のコマンドレット(Open-SmConnection)を「AccessToken」というもう1つのフィールドで拡張し、ベアラートークンを使用してユーザを認証します。

```
Open-SmConnection -Credential <PSCredential> [-SMSbaseUrl <String>] [-Port
<String>] [-RoleName <String>] [ -AccessToken <string>]
```

上記のコマンドレットを実行すると、それぞれのユーザがSnapCenterコマンドレットを実行できるようにセッションが作成されます。

#### SnapCenter MFA REST API認証

REST <access token>クライアント(Postmanやswaggerなど)でBearerトークンを\_Authorization = Bearer \_の 形式で使用し、ヘッダーにユーザRoleNameを指定すると、SnapCenterからの応答が成功します。

#### MFA REST APIワークフロー

MFAがAD FSで設定されている場合、REST APIを使用してSnapCenterアプリケーションにアクセスするに は、アクセス(Bearer)トークンを使用して認証する必要があります。

- このタスクについて\*
- Postman、Swagger UI、FireCampなど、任意のRESTクライアントを使用できます。
- アクセストークンを取得し、それを使用して以降の要求(SnapCenter REST API)を認証し、あらゆる処 理を実行します。
- 手順 \*
- AD FS MFAを介して認証する場合\*
  - AD FSエンドポイントを呼び出してアクセストークンを取得するようにRESTクライアントを設定します。

ボタンを押してアプリケーションのアクセストークンを取得すると、AD FS SSOページにリダイレク トされ、ADクレデンシャルを入力してMFAで認証する必要があります。 1.[AD FS SSO]ページで、[ ユーザー名]テキストボックスにユーザー名または電子メールを入力します。

[+] ユーザ名は、user@domainまたはdomain\userの形式で指定する必要があります。

- 1. [パスワード]テキストボックスにパスワードを入力します。
- 2. \*ログイン\*をクリックします。
- 3. [サインインオプション]\*セクションで、認証オプションを選択し、(設定に応じて)認証します。
  - プッシュ:電話機に送信されるプッシュ通知を承認します。
  - QRコード: AUTH Pointモバイルアプリを使用してQRコードをスキャンし、アプリに表示される認証コードを入力します
  - ワンタイムパスワード:トークンのワンタイムパスワードを入力します。
- 4. 認証が成功すると、Access、ID、およびRefresh Tokenを含むポップアップが開きます。

アクセストークンをコピーし、SnapCenter REST APIで使用して操作を実行します。

- 5. REST APIでは、ヘッダーセクションでアクセストークンとロール名を渡す必要があります。
- 6. SnapCenterは、AD FSからこのアクセストークンを検証します。

有効なトークンである場合、SnapCenterはそれをデコードし、ユーザー名を取得します。

7. SnapCenterは、ユーザ名とロール名を使用して、API実行のためにユーザを認証します。

認証に成功した場合、SnapCenterは結果を返します。成功しなかった場合は、エラーメッセージが表 示されます。

#### REST API、CLI、GUIのSnapCenter MFA機能を有効または無効にします

- GUI \*
- 手順 \*
  - 1. SnapCenter管理者としてSnapCenterサーバにログインします。
  - 2. >[グローバル設定]>[MultiFactorAuthentication (MFA) 設定]\*をクリックします
  - 3. インターフェイス(GUI/RST API/CLI)を選択してMFAログインを有効または無効にします。
- PowerShellインターフェイス\*
- 手順 \*
  - PowerShellまたはCLIコマンドを実行して、GUI、REST API、PowerShell、SCCLIのMFAを有効にします。

Set-SmMultiFactorAuthentication -IsGuiMFAEnabled -IsRestApiMFAEnabled -IsCliMFAEnabled -Path

pathパラメータは、AD FS MFAメタデータXMLファイルの場所を指定します。

指定したAD FSメタデータファイルパスを使用して設定されたSnapCenter GUI、REST API、 PowerShell、およびSCCLIのMFAを有効にします。

- 1. を使用して、MFAの設定のステータスと設定を確認します Get-SmMultiFactorAuthentication コマンドレット。
- SCCLIインターフェイス\*
- 手順 \*
  - 1. # sccli Set-SmMultiFactorAuthentication -IsGuiMFAEnabled true -IsRESTAPIMFAEnabled true -IsCliMFAEnabled true -Path "C:\ADFS metadata\abc.xml"
  - 2. # sccli Get-SmMultiFactorAuthentication
- REST API \*
  - 1. GUI、REST API、PowerShell、SCCLIでMFAを有効にするには、次のPOST APIを実行します。

| パラメータ     | 価値                                          |
|-----------|---------------------------------------------|
| 要求されたURL  | /api/4.9/settings/multifactorauthentication |
| HTTP メソッド | ポスト                                         |

| リクエストボディ | { "IsGuiMFAEnabled" : false、<br>"IsRestApiMFAEnabled" : true、<br>"IsCliMFAEnabled" : false、<br>"ADFSConfigFilePath" : "C<br>: \\ADFS_METADATA\\abc.xml" }                                                                                                    |
|----------|----------------------------------------------------------------------------------------------------|
| 応答本文     | { "MFAConfiguration" : { "IsGuiMFAEnabled"<br>: false、 "ADFSConfigFilePath" : "C<br>: \\ADFS_METADATA\\abc.xml"、<br>"SCConfigFilePath" : null、<br>"IsRestApiMFAEnabled" : true、<br>"IsCliMFAEnabled" : false、 "ADFSHostName" : "<br>win-adfs-sc49.winscedom2.com } } |

2. 以下のAPIを使用してMFA構成のステータスと設定を確認します。

| パラメータ     | 価値                                                                                                    |
|-----------|----------------------------------------------------------------------------------------------------|
| 要求されたURL  | /api/4.9/settings/multifactorauthentication                                                                                                    |
| HTTP メソッド | ゲット                                                                                                    |
| 応答本文      | { "MFAConfiguration" : { "IsGuiMFAEnabled"<br>: false、 "ADFSConfigFilePath" : "C<br>: \\ADFS_METADATA\\abc.xml"、<br>"SCConfigFilePath" : null、<br>"IsRestApiMFAEnabled" : true、<br>"IsCliMFAEnabled" : false、 "ADFSHostName" : "<br>win-adfs-sc49.winscedom2.com } } |

Copyright © 2024 NetApp, Inc. All Rights Reserved. Printed in the U.S.このドキュメントは著作権によって保護されています。著作権所有者の書面による事前承諾がある場合を除き、画像媒体、電子媒体、および写真複写、記録媒体、テープ媒体、電子検索システムへの組み込みを含む機械媒体など、いかなる形式および方法による複製も禁止します。

ネットアップの著作物から派生したソフトウェアは、次に示す使用許諾条項および免責条項の対象となりま す。

このソフトウェアは、ネットアップによって「現状のまま」提供されています。ネットアップは明示的な保 証、または商品性および特定目的に対する適合性の暗示的保証を含み、かつこれに限定されないいかなる暗示 的な保証も行いません。ネットアップは、代替品または代替サービスの調達、使用不能、データ損失、利益損 失、業務中断を含み、かつこれに限定されない、このソフトウェアの使用により生じたすべての直接的損害、 間接的損害、偶発的損害、特別損害、懲罰的損害、必然的損害の発生に対して、損失の発生の可能性が通知さ れていたとしても、その発生理由、根拠とする責任論、契約の有無、厳格責任、不法行為(過失またはそうで ない場合を含む)にかかわらず、一切の責任を負いません。

ネットアップは、ここに記載されているすべての製品に対する変更を随時、予告なく行う権利を保有します。 ネットアップによる明示的な書面による合意がある場合を除き、ここに記載されている製品の使用により生じ る責任および義務に対して、ネットアップは責任を負いません。この製品の使用または購入は、ネットアップ の特許権、商標権、または他の知的所有権に基づくライセンスの供与とはみなされません。

このマニュアルに記載されている製品は、1つ以上の米国特許、その他の国の特許、および出願中の特許によって保護されている場合があります。

権利の制限について:政府による使用、複製、開示は、DFARS 252.227-7013(2014年2月)およびFAR 5252.227-19(2007年12月)のRights in Technical Data -Noncommercial Items(技術データ - 非商用品目に関 する諸権利)条項の(b)(3)項、に規定された制限が適用されます。

本書に含まれるデータは商用製品および / または商用サービス(FAR 2.101の定義に基づく)に関係し、デー タの所有権はNetApp, Inc.にあります。本契約に基づき提供されるすべてのネットアップの技術データおよび コンピュータ ソフトウェアは、商用目的であり、私費のみで開発されたものです。米国政府は本データに対 し、非独占的かつ移転およびサブライセンス不可で、全世界を対象とする取り消し不能の制限付き使用権を有 し、本データの提供の根拠となった米国政府契約に関連し、当該契約の裏付けとする場合にのみ本データを使 用できます。前述の場合を除き、NetApp, Inc.の書面による許可を事前に得ることなく、本データを使用、開 示、転載、改変するほか、上演または展示することはできません。国防総省にかかる米国政府のデータ使用権 については、DFARS 252.227-7015(b)項(2014年2月)で定められた権利のみが認められます。

#### 商標に関する情報

NetApp、NetAppのロゴ、http://www.netapp.com/TMに記載されているマークは、NetApp, Inc.の商標です。その他の会社名と製品名は、それを所有する各社の商標である場合があります。